Activación de JAWS para IBM SPSS Modeler Text Analytics (sólo Windows)

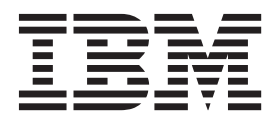

## Contenido

## Activación de JAWS para IBM SPSS Modeler Text Analytics (Sólo Windows)

IBM<sup>®</sup> SPSS Modeler Text Analytics ofrece accesibilidad a todos los usuarios, así como compatibilidad específica para usuarios con problemas de visión o funcionales. Este documento describe cómo activar el software de lectura en pantalla JAWS<sup>®</sup> para que funcione con este producto.

Para activar JAWS en Microsoft Windows, deberá:

1. Activar Java Access Bridge.

## Activar Java Access Bridge

Para activar Java Access Bridge, deberá:

- Establecer la ubicación de Java Access Bridge.
- Sustituir el archivo defectuoso de Java accessibility.properties.

Establecimiento de la ubicación de Java Access Bridge

- 1. En el menú Inicio, abra el Panel de control.
- 2. Realice una doble pulsación en el icono Sistema.
- 3. En el cuadro del diálogo Propiedades del sistema, pulse en la pestaña Opciones avanzadas .
- 4. Pulse en Variables de entorno.
- 5. En el cuadro de diálogo Variables de entorno, desplácese a través de la lista Variables del sistema y seleccione la variable **Path**.
- 6. Pulse Editar.
- 7. Al comienzo del cuadro de texto Valor de variable, escriba la ruta de acceso a la carpeta donde se ha instalado IBM SPSS Modeler Text Analytics seguida de \JRE\bin;. Por ejemplo, si IBM SPSS Modeler Text Analytics se ha instalado en C:\Program Files\IBM\SPSS\Modeler\16, escriba:

C:\Program Files\IBM\SPSS\Modeler\16\JRE\bin;

8. Pulse en Aceptar.

Sustitución del archivo accessibility.properties de Java

- Vaya a la carpeta \JRE\lib de la carpeta de instalación de IBM SPSS Modeler Text Analytics. Por ejemplo, si IBM SPSS Modeler Text Analytics se ha instalado en la carpeta C:\Program Files\IBM\SPSS\Modeler\16, vaya a C:\Program Files\IBM\SPSS\Modeler\16\JRE\lib.
- 2. Cambie el nombre del archivo accessibility.properties o muévalo a otra carpeta.
- **3**. Vaya a la carpeta Accessibility del CD-ROM y copie el archivo *accessibility.properties*.
- 4. Pegue el archivo en la carpeta \*JRE*\*lib* en la carpeta donde se ha instalado IBM SPSS Modeler Text Analytics.

Se cargará Java Access Bridge la próxima vez que ejecute IBM SPSS Modeler Text Analytics.

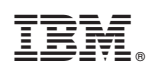

Impreso en España